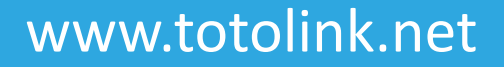

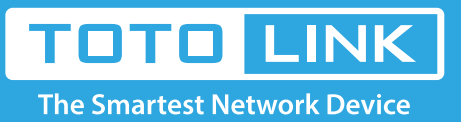

## How to alter the SSID of the router?

It is suitable for: N150RA, N300R Plus, N300RA, N300RB, N300RG, N301RA, N302R Plus, N303RB, N303RBU, N303RT Plus, N500RD, N500RDG, N505RDU, N600RD, A1004, A2004NS, A5004NS, A6004NS

## **Application:**

If you want to alter the SSID of the router, please follow the steps below.

## STEP-1: Connect your computer to the router

1-1. Connect your computer to the router by cable or wireless, then login the router by entering http://192.168.1.1 into the address bar of your browser.

← → C ③ 192.168.1.1

Note: The default IP address of TOTOLINK router is 192.168.1.1, the default Subnet Mask is 255.255.255.0. If you can't log in,

Please restore factory settings.

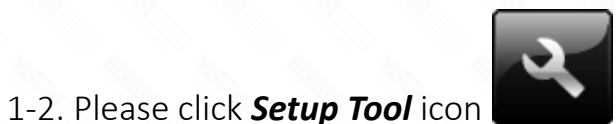

to enter the router's setting interface.

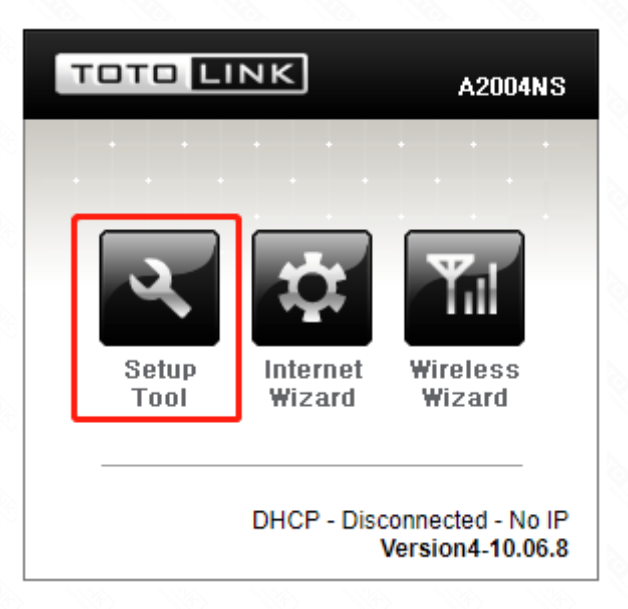

1-3. Please login to the Web Setup interface (the default user name and password is *admin*).

| http://192.168.1.1 | requires a username and password. |
|--------------------|-----------------------------------|
| Your connection to | o this site is not private.       |
|                    |                                   |
| User Name:         | admin                             |
| Password:          | ****                              |
|                    |                                   |
|                    |                                   |
|                    | Log In Cancel                     |
|                    |                                   |

Now you can log in the interface to change the router's SSID.

## **STEP-2: Alter the SSID of the router**

2-1. Choose Advanced Setup->Wireless->Wireless Setup.

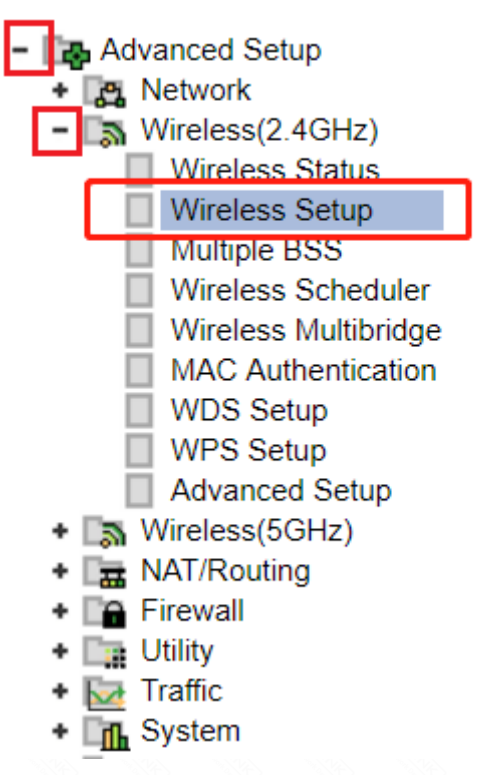

2-2. Choose "Start" in the operation bar, and input the new SSID to replace the original SSID (Ex. A2004NS).

Then click "Apply" in the lower right corner.

| Operation      | Start Stop                   |                        |
|----------------|------------------------------|------------------------|
| SSID           | TOTOLINK A2004NS             | SSID Broadcast         |
| Channel        | 11 [ 2.462 GHz,Upper ]       | Channel Search         |
| Encryption     | WPA2PSK + AES (Recommendec V | Use Enterprise(802.1x) |
| Encryption key | •••••                        | 🗆 Unhide 🛛 🗕           |

After changing the SSID others can search the new SSID to connect to the Router.